■総合振込(または給与振込)の画面上の振込登録先が口座確認できるようになります。

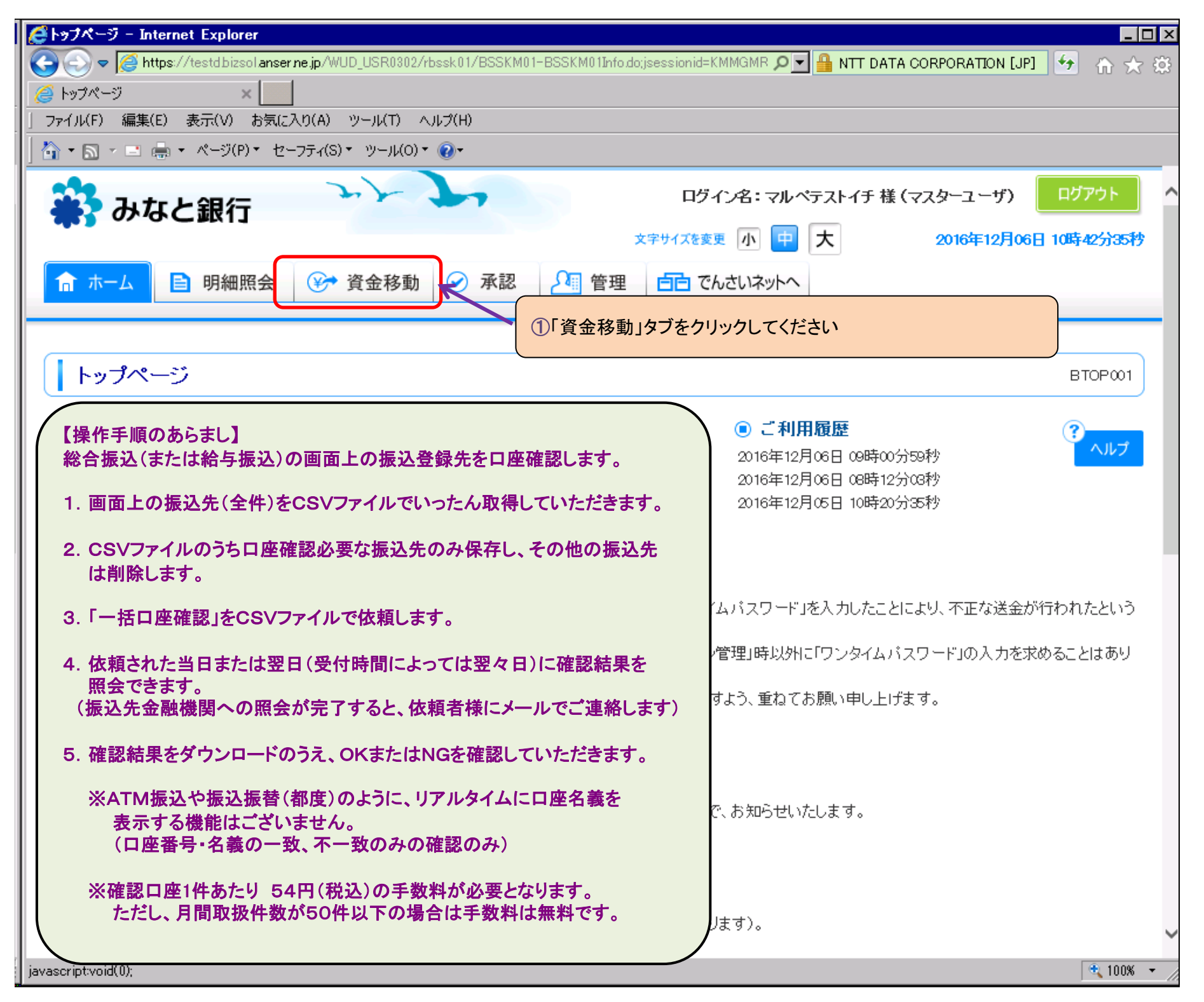

## 【(1)口座確認する振込先についてのご案内(例)】

| 👬 みなと銀行      | 27 72         | ログイン名: マルペテストイチ 様 (マスターユーザ) ログアウト<br>文字サイズを変更 小 中 大 2016年12月06日 10時46分22秒 |
|--------------|---------------|---------------------------------------------------------------------------|
| ☆ ホーム ■ 明細照会 | ⓒ 資金移動 ⊘ 承認 🦓 | 管理  自 でんさいネットへ                                                            |
| 業務選択         |               | BSSK001                                                                   |

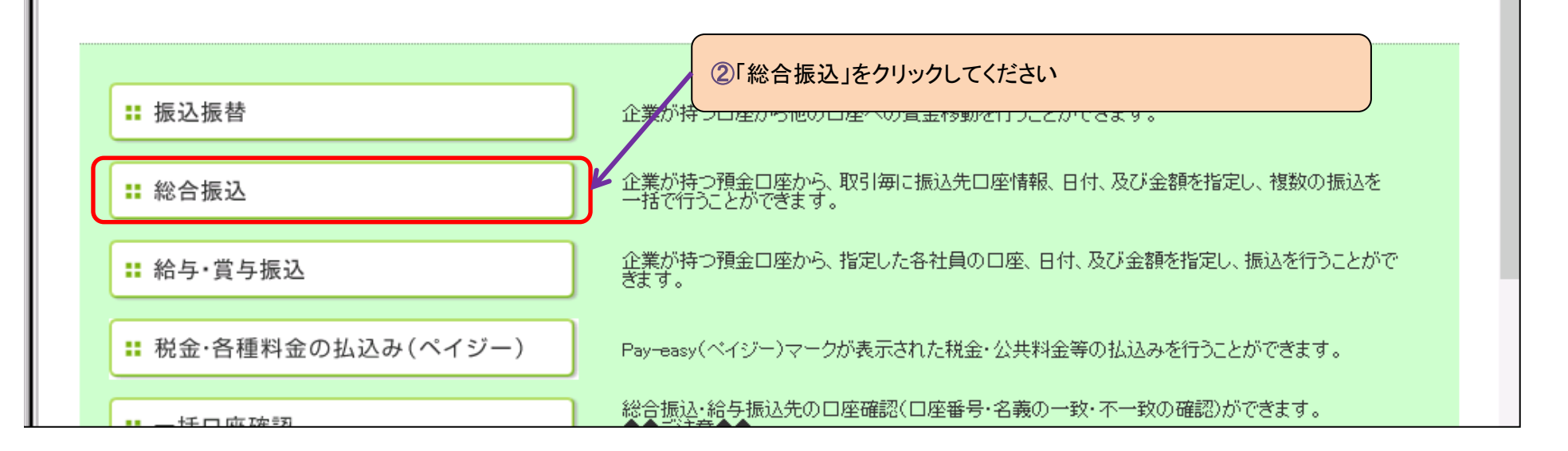

1 / 11 ページ

|                       |               | 2                   | 文字サイズを変更 小 中                  | 大 2       | 016年12月06日 10時47分12秒 |
|-----------------------|---------------|---------------------|-------------------------------|-----------|----------------------|
| ☆ ホーム 目 明細照会 🏵 資金移動   | ✓ 承認          | 🎦 管理                | 合 つ で ん さ い ネットへ              |           |                      |
|                       |               |                     |                               |           |                      |
| 総合振込》作業内容選択           |               |                     |                               |           | BSGF001              |
|                       |               |                     |                               |           | 3 ヘルプ                |
| ● 取引の 開始              |               |                     |                               |           |                      |
|                       |               |                     |                               |           |                      |
| ■ 振込データの新規作成          | 総合振込          | の取引を開始で             | きます。                          |           |                      |
| ■ 作成中振込データの修正・削除      | 作成途中<br>また、ここ | やエラーとなった<br>から振込振替へ | -振込データを修正、削除で<br>出り替えができます。   | ?きます。     |                      |
| ・・ 過去の振みデータからの作成      | 過去の取          | 引を再利用して、            | 総合振込の取引を開始で                   | きます。      |                      |
|                       | また、ここ         | から"切替済み"            | の取りも冉利用できます。                  |           |                      |
|                       |               |                     |                               |           |                      |
| ● 取5107第66(ノアイル文刊)    |               |                     |                               |           |                      |
| ■ 振込ファイルによる新規作成       | 振込ファイ         | ルの指定により             | し、総合振込の取引を開始す                 | できます。     |                      |
| ■ 作成中振込ファイルの再送・削除     | 作成途中          | やエラーとなった            | -振込ファイルを再送、削除<br>北山林ラができます    | できます。     |                      |
|                       | d./i. L L     | N.01111701116.6. /  | 、切り音んがしてより。                   |           |                      |
| ● 振み先の管理              |               |                     |                               |           |                      |
|                       |               | ③「振込会               | 先の登録追加•変更」<br>                | をクリックしてくだ | さい                   |
| <b>::</b> 振込先の登録追加·変更 | 振込先の<br>また、登録 | 新規登録や、登<br>振込先の情報   | 録振込先の変更、削除がで<br>をファイルに出力できます。 | できます。     |                      |
|                       |               |                     |                               |           |                      |
|                       |               |                     |                               |           | 🔍 100%               |

| 👬 みなと銀行                 | ログイン名:マルペテストイチ 様(マスターユーザ) ログアウト<br>文字サイズを変更 小 中 大 2016年12月06日 10時48分41秒 |
|-------------------------|-------------------------------------------------------------------------|
| ☆ ホーム 📄 明細照会 📀 資金移動 🔗 承 | 認 2 管理 白白 でんさいネットへ                                                      |
| ▲ 総合振込 》 振込先管理作業内容選択    | BSFK001                                                                 |
|                         |                                                                         |

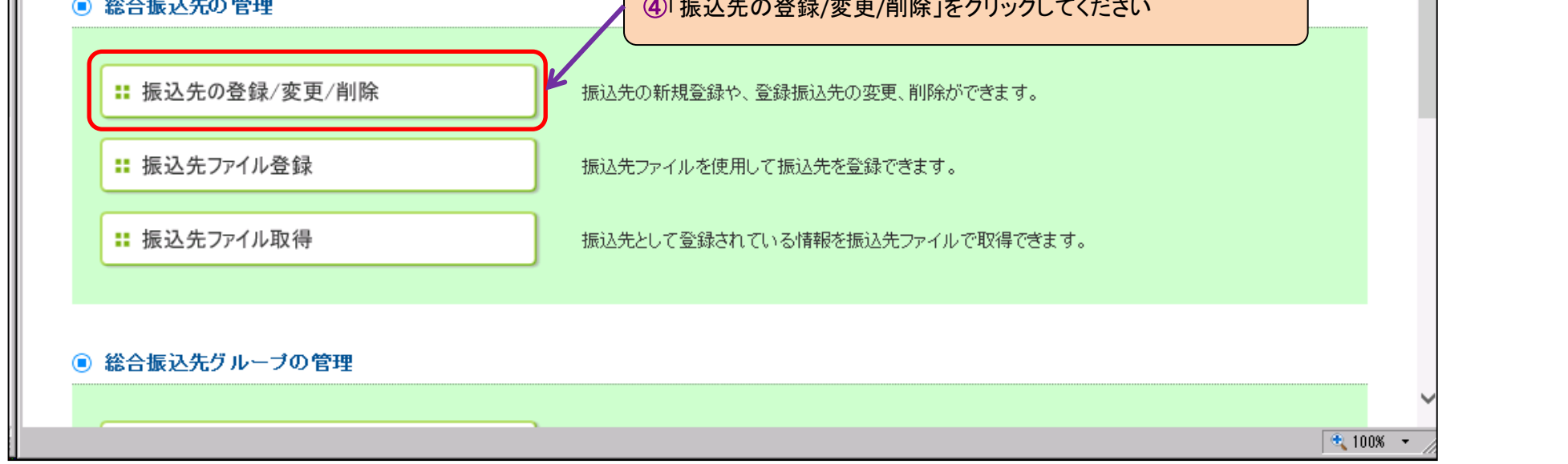

2 / 11 ページ

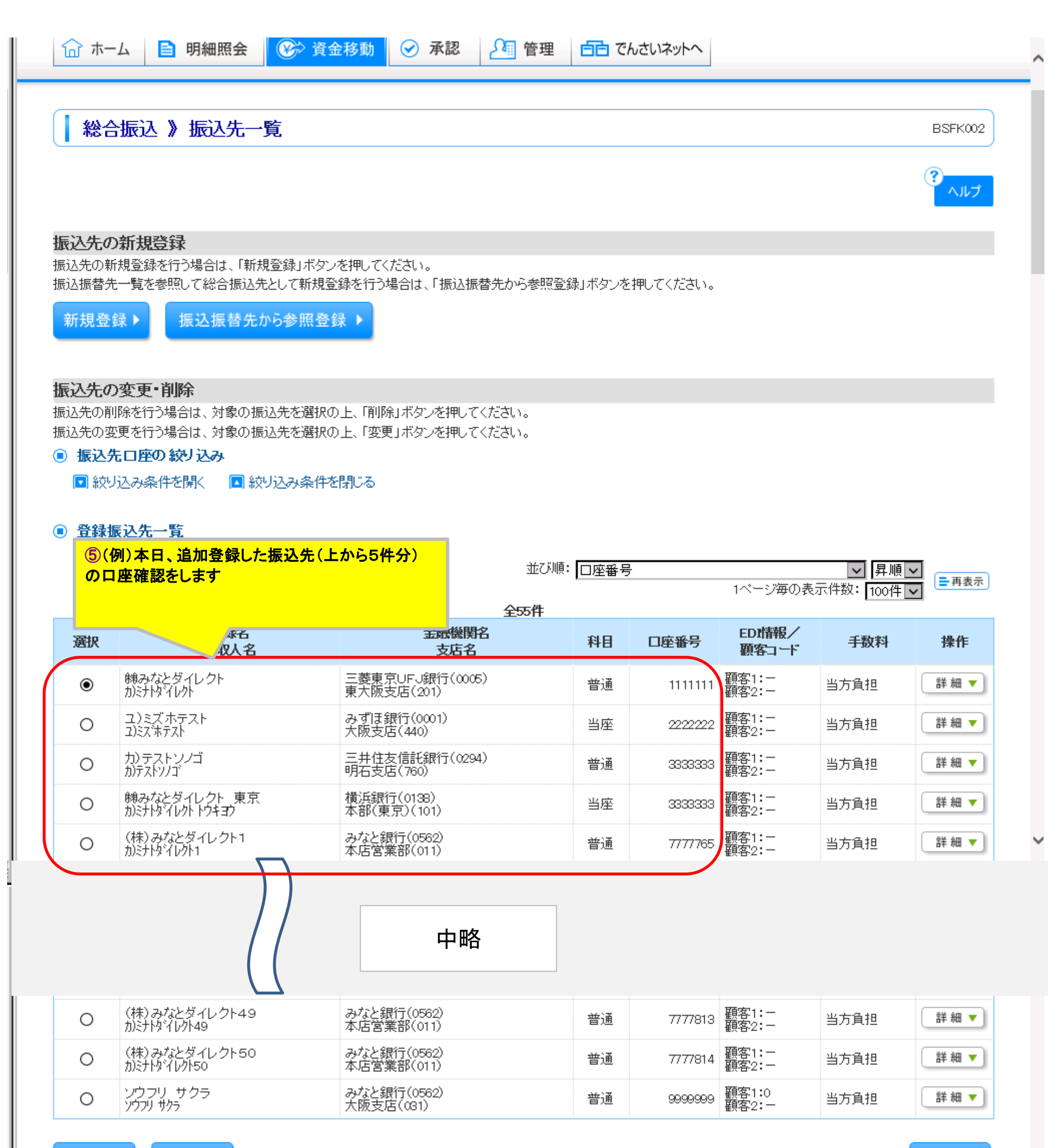

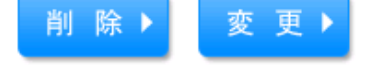

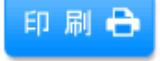

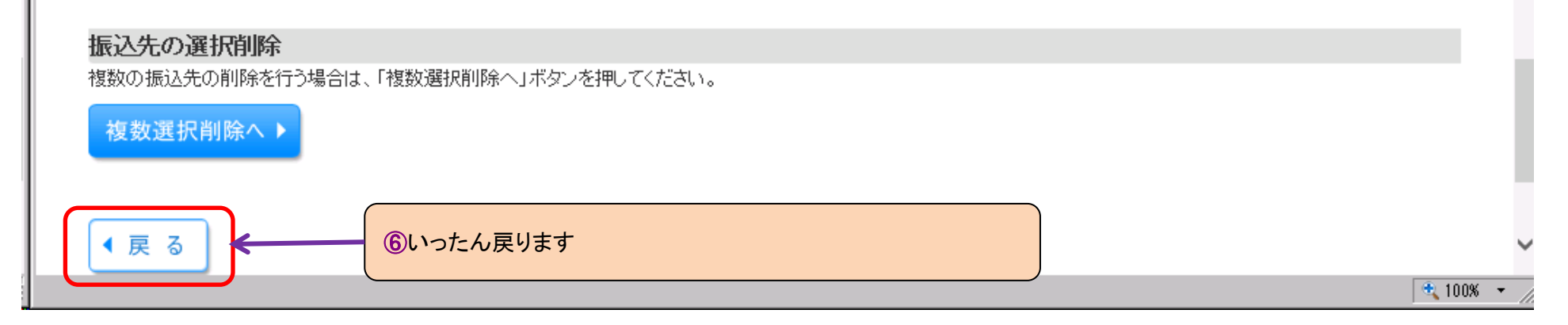

## 【(2)口座確認する振込先をCSVファイルで取得します】

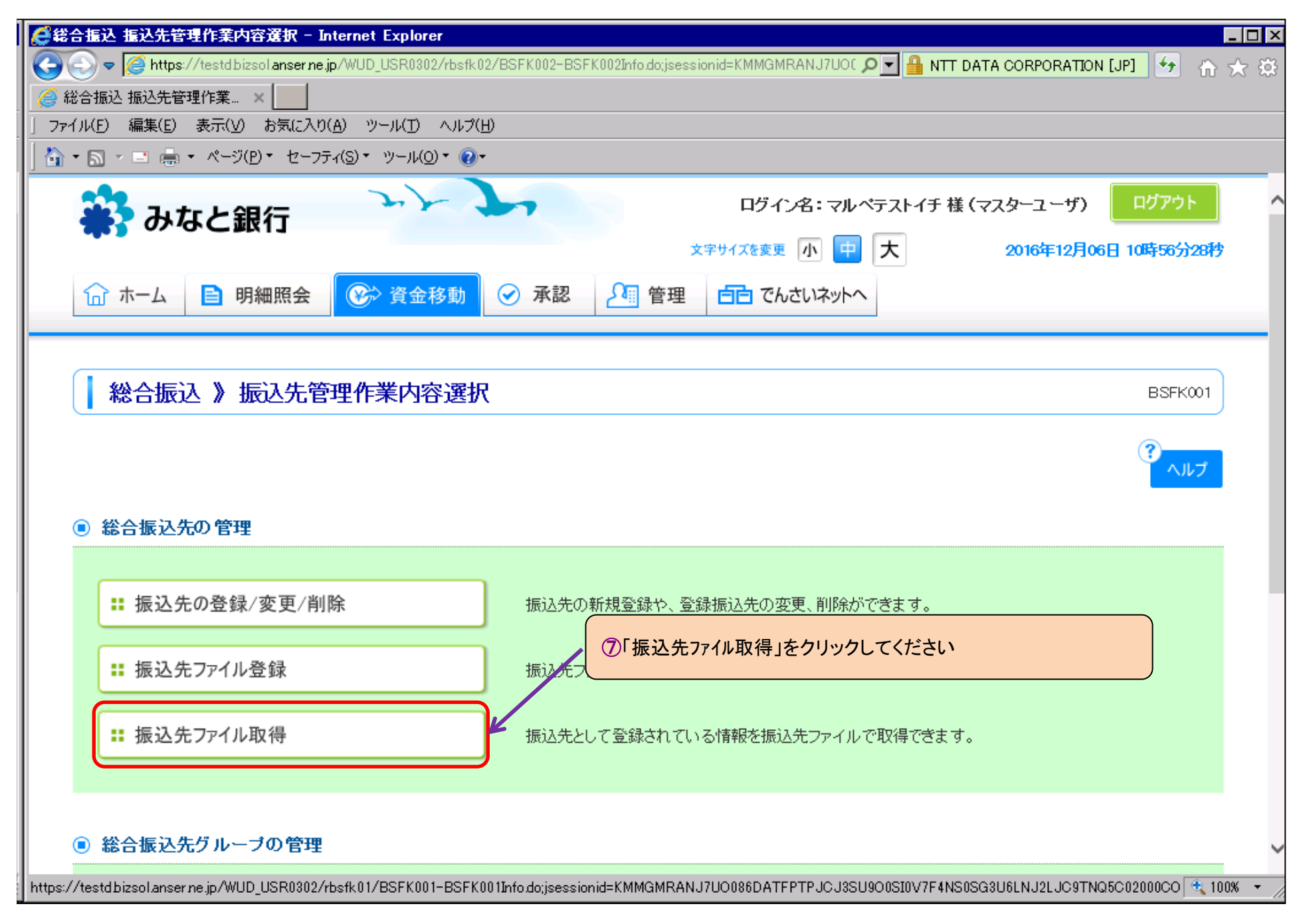

🥰総合振込 ファイル取得 – Internet Explorer - 🗆 × 🍋 🔄 🗢 🖉 https://testd.bizsol.anser.ne.jp/WUD\_USR0302/rbsfk01/BSFK001-BSFK001Info.do;jsessionid=KMMGMRANJ7UO086DATFPTF 🔎 🚽 VeriSien (24-57:23:22) 👘 🛧 🏠 🤮 総合振込 ファイル取得。 × ファイル(E) 編集(E) 表示(V) お気に入り(A) ツール(T) ヘルブ(H) 🟠 • 🗟 • 🖃 🖶 • ページ(D)• セーフティ(S)• ツール(Q)• 🔞• ログアウト ログイン名:マルペテストイチ様(マスターユーザ) 🔁 みなと銀行 文字サイズを変更 小 中 大 2016年12月06日 10時59分47秒 🖉 管理 记 ホーム 📔 明細照会 🛞 資金移動 🕢 承認 「日日」 でんさいネットへ 総合振込 》ファイル取得 BSFK024

以下の振込先情報を確認の上、「ファイル取得」ボタンを押してください。

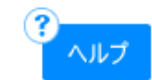

### ■ 振込先情報

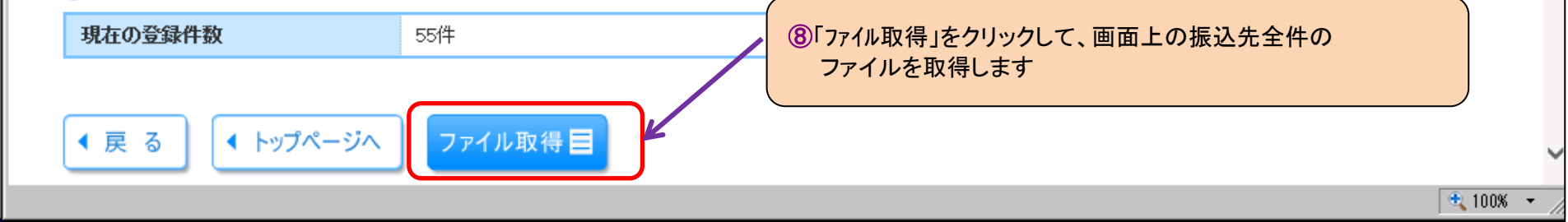

| A<br>「<br>ん<br>つ<br>ア<br>イ<br>ル<br>取得 - Internet Explore | r                                               |                                  |                         | _ 🗆 ×          |
|----------------------------------------------------------|-------------------------------------------------|----------------------------------|-------------------------|----------------|
| 🔄 🗢 🍯 https://testdbizsolanserne.jp.                     | /WUD_USR0302/rbsfk01/BSFK001-BSFK001Info.do;jse | essionid=KMMGMRANJ7UOC 🔎 🚽 NTT D | ATA CORPORATION [JP]    | ☆★☆            |
| 🥝 総合振込 ファイル取得 🛛 🗙 📃                                      |                                                 |                                  |                         |                |
| 」 ファイル(F) 編集(E) 表示(V) お気に入り(A                            | ) ツール(T) ヘルプ(H)                                 |                                  | 認証実行: VeriSie           | gn             |
| 📔 🏠 🔹 🔜 🕣 🖶 🔹 ページ(P) 🔹 セーフティ                             | (S) * ツール(0) * 🕢 *                              |                                  | 詳細はクリックしてく              | ださい            |
| 🔐 みなと銀行                                                  | 27 72                                           | ログイン名: マルペテストイチ 様                | (マスターユ <i>ー</i> ザ) ログアウ | <u>۲</u>       |
|                                                          |                                                 | 文字サイズを変更 小 中 大                   | 2016年12月06日 10時59分      | o47秒           |
| 🔓 ホーム 📄 明細照会                                             | 登 登 登 登 登 登 登 登 登 1 1 1 1 1 1 1 1 1             | 1 「「」 でんさいネットへ                   |                         |                |
|                                                          |                                                 |                                  |                         |                |
| 📔 総合振込 》ファイル取                                            | 得                                               |                                  | BSFK                    | <024           |
| 以下の振込先情報を確認の上、「ファイ」                                      | し取得」ボタンを押してください。                                |                                  | ?,                      | u. <del></del> |
| ● 振込先情報                                                  |                                                 | ⑨「保存」をクリックしてください                 |                         |                |
| 現在の登録件数                                                  | 55件                                             |                                  | h                       |                |
|                                                          |                                                 |                                  |                         |                |
| ◀戻る testd bizsol.anser.ne.jp                             | から SFK024_20161206110032.csv を開くか、またはt          | 保存しますか?<br>ファイルを開く(O) 保存(S       | ×                       | •              |
|                                                          |                                                 |                                  |                         | 100% 👻 🖉       |

| Section 2      Section 2      Section 2 |
|----------------------------------------------------------------------------------------------------|
| 総合振込 ファイル取得     ×                                                                                                    |
|                                                                                                    |
| 」 ファイル(F) 編集(E) 表示(V) お気に入り(A) ツール(T) ヘルプ(H)                                                                                                    |
| 🏠 ▼ 🔜 🖷 ▼ ページ(P)▼ セーフティ(S)▼ ツール(O)▼ 🔞▼                                                                                                    |
| ログイン名:マルペテストイチ様(マスターユーザ) ログアウト                                                                                                    |
| ☆ ホーム                                                                                                    |
| 総合振込 》ファイル取得         BSFK024                                                                                                    |
| 以下の振込先情報を確認の上、「ファイル取得」ボタンを押してください。                                                                                                    |
| ● 振込先情報 ⑩保存した「CSVファイル」を開きます                                                                                                    |
| <b>現在の登録件数</b> 55件                                                                                                    |

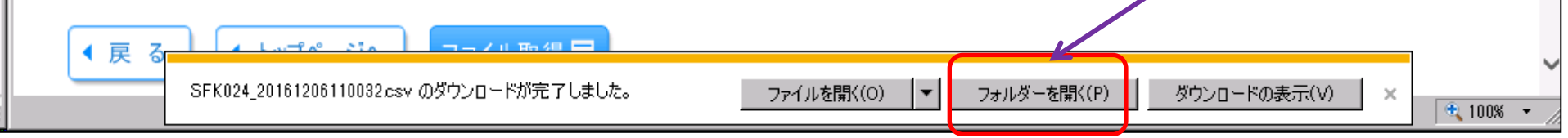

|     |                  |              |         |        |         |                    |               |                         |                   | <u> </u>          |          |                                        |                                       |                          |              |       |        |        |          |       |      |
|-----|------------------|--------------|---------|--------|---------|--------------------|---------------|-------------------------|-------------------|-------------------|----------|----------------------------------------|---------------------------------------|--------------------------|--------------|-------|--------|--------|----------|-------|------|
|     | <b>*) -</b> (* - | <del>↓</del> |         |        |         |                    |               | SFK02                   | 24_201612         | 06110032.csv      | - Micros | oft Excel                              |                                       |                          |              |       |        |        |          |       | x    |
| гłј | ホーム              | 挿入 ペー        | -ジ レイアウ | ト 数式   | データ     | 校問                 | 3 表           | 示                       |                   |                   |          |                                        |                                       |                          |              |       |        |        | ۵ (      | 3 - ( | æ    |
|     |                  | 改ページ プレビュ・   | -       |        | *****   | 0                  | 2             | E                       |                   |                   |          | 22 20 20                               |                                       | t CC                     | 並べて比較        |       |        |        |          |       |      |
| -   |                  | コーザー設定のビ     | a-      | V-J- M | £XIV/(- | 1                  | 100           | Ę                       |                   |                   |          | 8 <b></b>                              | 表示し                                   | teu (การ                 | 司時にスクロー      | -16   |        |        |          | - 7   | 2    |
| 準   | ページ 👘            | 全面面表示        | 1       | 枠線 ☑   | 見出し     | ズーム                | 100%          | 選択範                     | 囲に合わせて            | 新しいウィンド           | う 整列     | ウィンドウ枠の                                | 由表示                                   | DD H                     | 1/ \/ ዞሳ//// | 深を元し  | - Ed ( | 作業状態の  | ) ウィンドウの | マクロ   | 1    |
|     | 」レイアリト 💷<br>ゴッカの | 主画画扱示        |         | 丰子     |         |                    | 7             | ر∆لا<br>ر′              | 人/ 網小             | を開く               |          | 固疋▼                                    |                                       | ロヨノ                      | 121 202      | EC/60 | いたり    | 休仔     | 切り替え ▼   | 70    |      |
|     | 7970.            | AX/5         | 2       | 12/11  |         |                    |               |                         |                   |                   |          |                                        |                                       | 21212                    |              |       |        |        |          | 1.0   | -    |
| _   | LII              |              | Jx      | _      | _       |                    |               | _                       |                   |                   |          |                                        |                                       | -                        |              |       |        |        |          |       | _    |
| 4   | A                | 8            | 0       |        | E       | 4 (44)             | 1. + > \- #   | F                       | 1                 | G<br>G            |          |                                        | 3+12+1 bi                             | I<br>U.bl                | J            | 0     | K      | L      | -        | M     | - 00 |
| 4   | 1                | 5            | 201     | 1      | 11111   | 時利の                | ダイムとターショナナー   | <u> 1レク</u><br>= フレ     | 7                 | 二変果泉UI            | - J 銀行   | 宋八阦文 <br>  大阪古亡                        | コンニフトゲ                                | 1 <i>レツト</i><br>テフト      |              | 2     |        |        |          |       | 20   |
|     | 1                | 294          | 760     | 1      | 22222   | 22 II)<br>22 II)   | ミス小フ<br>テフトワ  | - <u>7</u> - 7<br>7 - 7 |                   | の914頭1丁           | ≣I-20./구 | 「「「「「」」の「「」」の「「」」の「「」」の「「」」の「「」」の「「」」の | エバス 小<br>(カ)テフトリ                      | / AF<br>/ Tř             |              | 2     |        |        |          |       | 20   |
|     | 1                | 138          | 101     |        | 33333   | 33 健い              | ラ ヘドノ<br>みなとぶ | イレク                     | ト東京               | 二元 圧火 信<br>  横近銀行 | ուպզոյ   |                                        | コカル ヘビノ<br>コカンミナトダ                    | / ⊣<br>/1///ト トウ≠        | - <b>-</b>   | 2     |        |        |          |       | 20   |
|     | 1                | 562          | 11      | 1      | 77777   | 65 (林              | しみなと          | ダイレ                     |                   | みなと銀行             |          | 本店堂業業                                  | 5.5 ペンドン<br>そ力)ミナトダ                   | 7021-123<br>70951        | -            | 2     |        |        |          |       | 20   |
|     | 1                | 562          | 11      | 1      | 77777   | 66 (税              | もみなと          | ダイレ                     | · クト 2            | みなと銀行             |          | 本店営業業                                  | ・・・・・・・・・・・・・・・・・・・・・・・・・・・・・・・・・・・・・ | イレクト2                    |              | 2     |        |        |          |       | 20   |
| T   | 1                | 562          | 11      | 1      | 77777   | 67 (材              | もみなと          | ダイレ                     | - クト 3            | みなと銀行             |          | 本店営業額                                  | キカ)ミナトダ                               | イレクト3                    |              | 2     |        |        |          |       | 20   |
| T   | 1                | 562          | 11      | 1      | 77777   | 68(材               | もみなと          | ダイレ                     | ックト4              | みなと銀行             |          | 本店営業部                                  | きカ)ミナトダ                               | イレクト4                    |              | 2     |        |        |          |       | 20   |
|     | 1                | 562          | 11      | 1      | 77777   | 69(材               | きみなと          | ダル                      | クト5               | みなと銀行             |          | 本店営業部                                  | きカ)ミナトダ                               | イレクト5                    |              | 2     |        |        |          |       | 20   |
|     | 1                | 562          | 11      | 1      | 77777   | 70(材               | もみなと          | ダイレ                     | クト6               | みなと銀行             |          | 本店営業部                                  | きカ)ミナトダ                               | 11/21-6                  |              | 2     |        |        |          |       | 20   |
|     | 1                | 562          | 11      | 1      | 77777   | 71(材               | もみなと          | ダイレ                     | ・クト 7             | みなと銀行             |          | 本店営業語                                  | きカ)ミナトダ                               | <i>ፈኮ</i> ንኑን            |              | 2     |        |        |          |       | 20   |
|     | 1                | 562          | 11      | 1      | 77777   | 72(材               | も)みなと         | ダイレ                     | ^か8               | みなと銀行             |          | 本店営業語                                  | チカ)ミナトダ                               | イレクト8                    |              | 2     |        |        |          |       | 20   |
|     | 1                | 562          | 11      | 1      | 77777   | 73 (材              | もみなと          | ダイレ                     | ・クト 9             | みなと銀行             |          | 本店営業語                                  | チカ)ミナトダ                               | <i>ተレ</i> クト9            |              | 2     |        |        |          |       | 20   |
|     | 1                | 562          | 11      | 1      | 77777   | 74(税               | もみなと          | ダイレ                     | クト10              | みなと銀行             |          | 本店営業語                                  | きカ)ミナトダ                               | 11/2/10                  |              | 2     |        |        |          |       | 20   |
|     | 1                | 562          | 11      | 1      | 77777   | 75 (税              | きみなと          | ダイレ                     | · <u>/)+11</u>    | みなと銀行             |          | 本店営業語                                  | テカ)ミナトダ                               | 10211                    |              | 2     |        |        |          |       | 20   |
| -   | 1                | 562          | 11      | 1      | 77777   | 76(税               | こみなと          | ダイレ                     | <u>·2+12</u>      | みなと銀行             |          | 本店営業部                                  | そわ)ミナトダ                               | 102112                   |              | 2     |        |        |          |       | 20   |
|     | 1                | 562          | 11      | 1      | 77777   | 77 (税              | もみなと          | タイレ                     | · クト13            | みなど銀行             |          | 本店宮業語                                  | もわ)ミナトダ<br>マキンミナトダ                    | イレクト13                   |              | 2     |        |        |          |       | 20   |
| ł   | 1                | 562          | 11      | 1      | 77777   | 78 (17<br>70 (17   | いみばと          | ジイレ                     | <u>クト14</u>       | みなど銀行             |          | 本店名来は                                  | i カルミナトダ<br>i もいこましい                  | イレクト14                   |              | 2     |        |        |          |       | 20   |
| +   | 1                | 502          | 11      | 1      |         | 79 (17<br>PO (14   | いかばと          | マコレ                     | (2110)<br>. /1116 | のパよと銀行            |          | 本店営業(                                  | ゴルドナトダ<br>エカンミナレダ                     | 17712<br>705146          |              | 2     |        |        |          |       | 20   |
|     | 1                | 562          | 11      | 1      |         | DU (12)<br>B1 (12) | いかはく          | - メコレ<br>・ガィロ           | (ソトーロー)<br>(カトィラー | のパよく取け<br>みたと知行   |          |                                        | i ルバノトグ<br>z カ )ミキレダ                  | 177510<br>765847         |              | 2     |        |        |          |       | 20   |
| ł   | 1                | 562          | 11      | 1      | 77777   | 51 (12<br>B2 (お    | いかなく          | - グロレ<br>・ダイレ           | · フドエフ<br>· クト18  | みなと銀行             |          | 本店 学業                                  | ロカスノドグ<br>まかにきたが                      | 1 0211 0<br>7 10/01-11 8 |              | 2     |        |        |          |       | 20   |
|     | 1                | 562          | 11      | 1      | 77777   | 83(材               | いみなと          | ダイレ                     | ックト19             | みなと銀行             |          | 本店堂業                                   | キカミナトダ                                | 702110<br>702519         |              | 2     |        |        |          |       | 20   |
|     | 1                | 562          | 11      | 1      | 77777   | B4 (材              | こみなと          | ダイレ                     | · クト 20           | みなと銀行             |          | 本店堂業                                   | F カ )ミナトダ                             | 122110                   |              | 2     |        |        |          |       | 20   |
| 1   | 1                | 562          | 11      | 1      | 77777   |                    | もみなと          | ダイレ                     | クト21              | みなと銀行             |          | 本店営業額                                  | きカ)ミナトダ                               | イレクト21                   |              | 2     |        |        |          |       | 20   |
| 1   | 1                | 562          | 11      | 1      | 77777   | 86(材               | もみなと          | ダイレ                     | クト22              | みなと銀行             |          | 本店営業業                                  | きカ)ミナトダ                               | イレクト22                   |              | 2     |        |        |          |       | 20   |
|     | 1                | 562          | 11      | 1      | 77777   | 87(材               | もみなと          | ダイレ                     | クト23              | みなと銀行             |          | 本店営業語                                  | きカ)ミナトダ                               | イレクト23                   |              | 2     |        |        |          |       | 20   |
|     | 1                | 562          | 11      | 1      | 77777   | 88(材               | もみなと          | ダイレ                     | ・クト 24            | みなと銀行             |          | 本店営業語                                  | きカ)ミナトダ                               | イレクト24                   |              | 2     |        |        |          |       | 20   |
|     | 1                | 562          | 11      | 1      | 77777   | 89(材               | もみなと          | ダイレ                     | クト 25             | みなと銀行             |          | 本店営業語                                  | きカ)ミナトダ                               | イレクト25                   |              | 2     |        |        |          |       | 20   |
| •   | ► SFK024         | 120161206110 | 062 🧷 対 | /      |         |                    |               |                         |                   |                   |          |                                        |                                       |                          |              |       |        |        |          |       | ► I  |
| >1  | : 🔚              |              |         |        |         |                    |               |                         |                   |                   |          |                                        |                                       |                          |              |       |        | 100% ( | ) – – (  |       | +    |

| ファイ  | ルホーム     | 挿入 ページ       | ジレイアウト | 数式      | データ 校園                     | 3 表示                            |                                |                 |                              |           | a 🕜 🗆 🗗 🔀    |
|------|----------|--------------|--------|---------|----------------------------|---------------------------------|--------------------------------|-----------------|------------------------------|-----------|--------------|
|      | 12(例)    | 本日、追加        | 登録し    | た振込先    | <mark>€(上から5∦</mark>       | +分)                             |                                |                 | <ol> <li>並べて比較</li> </ol>    |           |              |
| 標準   | 以外を      | 削除します        |        |         |                            | 択範囲に合わ                          | せて 新しいウィンドウ 整列                 | ウィンドウ枠の         |                              | 作業状態の ウィン | ドウの マクロ      |
|      | (不要だ     | 手数とが         | いからた   | コンようじ   | こするため)                     | . 拡大/縮小                         | を開く                            |                 |                              |           | <b>替え▼ ▼</b> |
|      |          |              |        | 50 0 21 |                            | <u>'</u>                        |                                | CSVJ71ル0        | の並び順は画面上の                    | 亚ひ順に      | ₹90          |
|      | _        |              |        |         |                            |                                 |                                | 関わりなく、「登        | を録名」順となるので、                  |           | ¥            |
|      | A        |              |        | D       | E                          | F                               | G                              | 必要に応じて、         | CSVの並び替えを行                   | ういます。     | <u> </u>     |
| 1    | 1        |              | 201    | 1       | 1111111 (㈱)                | みなとダイレクト                        | 三菱東京UFJ銀行                      |                 |                              |           | 20-          |
| 2    | 1        | 1            | 440    | 2       |                            |                                 | みずは銀行                          |                 | -2 -                         |           | 20           |
| 3    | 1        | 294          | 760    | 1       |                            | テストソノコ                          | 二开任友信託銀行                       | 明石支店のケストソル      |                              |           | 20           |
| 4    | 1        | 138          | 101    | 2       | - 3333333 勝利の              | かなどダイレクト 東方                     | R (棟)洪銀行<br>ったいと9月3日           | 本部(東京))にたり4     | U2N N2TH 2                   |           | 20           |
|      | 1        | 562          | 11     | 1       | /////05(作<br>ま) 35555555   | <u>りみなとダイレクトト</u><br>シュたをガイレカトゥ | <u>のがはと載け</u><br>              | 本店営業部ルドアダイ      | עיד <u>ד ביי</u><br>עידע ביי |           | 20           |
| 7    | 1        | 562          | 11     | 1       | 7777700(14<br>フラフラフらフ(お    | いみほこメキレントと                      | のなくの取り                         | 本店営業室がにすりが      | νγηζ Ζ<br>υλία ο             |           | 20           |
| 8    | 1        | 562          | 11     | 1       | 7777768(材                  | いかなとダイレクFO<br>i)みなとダイレクF4       | みなと銀行                          | 本店営業されに北がイ      | レクト3 2<br>レクト4 2             |           | 20=          |
| 9    | 1        | 562          | 11     | 1       |                            |                                 |                                | 芝業されにナトダイ       | L/21-5 2                     |           | 20           |
| 10   | 1        | 562          | 11     | 1       | ■月間5                       | 0件以下ならお客                        | 客様には口座確認                       | (業音力)ミナトダイ      | V216 2                       |           | 20           |
| 11   | 1        | 562          | 11     | 1       | の手数                        | 料はかかりません                        | hi                             | (業音力)ミナトダイ      | レクト7 2                       |           | 20           |
| 12   | 1        | 562          | 11     | 1       |                            |                                 | •••                            | (業音力)ミナトダイ      | レクト8 2                       |           | 20           |
| 13   | 1        | 562          | 11     | 1       |                            |                                 |                                | (業音力)ミナトダイ      | レクト9 2                       |           | 20           |
| 14   | 1        | 562          | 11     | 1       |                            |                                 |                                | 含業音力ミナトダイ       | レクト10 2                      |           | 20           |
| 15   | 1        | 562          | 11     | 1       | TITITO (1)                 | ง๗๔๔ฅ๚ฦฅ๚                       | のバみ(山取)」                       | 本店営業者カミナダイ      | レクト11 2                      |           | 20           |
| 16   | 1        | 562          | 11     | 1       | 7777776(树                  | もみなとダイレクト12                     | みなと銀行                          | 本店営業音力ミナダイ      | レクト12 2                      |           | 20           |
| 17   | 1        | 562          | 11     | 1       | 7777777(材                  | もみなとダイレクト13                     | みなと銀行                          | 本店営業音力ミナトダイ     | レクト13 2                      |           | 20           |
| 18   | 1        | 562          | 11     | 1       | 7777778(树                  | もみなとダイレクト14                     | みなと銀行                          | 本店営業音力ミナダイ      | レクト14 2                      |           | 20           |
| 19   | 1        | 562          | 11     | 1       | 7777779(树                  | もみなとダイレクト15                     | みなと銀行                          | 本店営業音力に大ダイ      | V2N15 2                      |           | 20           |
| 20   | 1        | 562          | 11     | 1       | 7777780(树                  | もみなとタイレクト16                     | みなと銀行                          | 本店宮葉音からためイ      | V2N16 2                      |           | 20           |
| 21   | 1        | 562          | 11     | 1       | 7777781 (村                 | むみなどタイレクト17                     | みなど銀行                          | 本店営業者カドナトダイ     | V9N17 2                      |           | 20           |
| 22   | 1        | 562          | 11     | 1       | 7777700 (11                | ひみなとダイレクト 18                    | ・ かはと銀行                        | 本店営業者がドナトダイ     | レクト18 2<br>しかしれつ の           |           | 21           |
| 23   | 1        | 202          | 11     | 1       | /////03 (17<br>אסררררר (14 | りみほこメキレクトエヨ<br>シュたとなていたいの       | ・ の外は 公式(11)<br>- コーナン と全国(2二) | 本店営業なりに升りました    | עזעע<br>עזעס פ               |           | 20           |
| 24   | 1        | 562          | 11     | 1       | 7777704(14                 | いみほこメイレント20<br>これたとダイレカにつ1      | ・ のがよこ取け」<br>コンケンと知行           | 本店営業室がにもない      | レクト20 Z<br>レカトク4 ク           |           | 20           |
| 26   | 1        | 562          | 11     | 1       | 7777786 (#                 | いみなとダイレクトとい<br>むみなとダイレクトウク      | ふなと銀行                          | 本店営業されに北がイ      | U2121 2                      |           | 20           |
| 27   | 1        | 562          | 11     | 1       | 7777787 (税                 | みなとダイレクト 23                     | みなど銀行                          | 本店営業されにナレダイ     | レクトク3 2                      |           | 20           |
| 28   | 1        | 562          | 11     | 1       | 7777788(树                  | むみなとダイレクト 24                    | みなと銀行                          | 本店営業者カミナダイ      | レクト24 2                      |           | 20           |
| 29   | 1        | 562          | 11     | 1       | 7777789(树                  | もみなとダイレクト 25                    | みなと銀行                          | 本店営業者カミナトダイ     | レクト25 2                      |           | 20-          |
| 14 4 | N SFK024 | 201612061100 | 32 / 🐑 | /       |                            |                                 |                                |                 |                              |           | ▶ []         |
| コマン  | \$ 🛅     |              |        |         |                            |                                 | 平均: 1552070.3                  | 93 データの個数: 1751 | 合計: 2407261179 🔳 🗉           | Ⅲ 100%    | - <b>\</b> + |

## 「総給振」画面上の振込登録先の口座確認について

|                                   | <b>9 -</b> (2 | ×   <del>-</del> | 1                     | -       |                     |                           |                   | SFK024_2016120 | 06110032.cs | sv - Microso  | oft Excel                |                          |                   | -                | 5460            |                 | x    |
|-----------------------------------|---------------|------------------|-----------------------|---------|---------------------|---------------------------|-------------------|----------------|-------------|---------------|--------------------------|--------------------------|-------------------|------------------|-----------------|-----------------|------|
| ファイル                              |               | 」 挿              | え ペーき                 | ジレイアウト  | 、数式                 | データ                       | 校閲 表示             | Ę              |             |               |                          |                          |                   |                  |                 | ∾ 🕜 🗆           | e XX |
| Ê                                 | ∦<br>⊪∍ -     | MS P⊐            | シック                   | * 11    | · A                 | A <sup>*</sup> ≡ <b>≡</b> | ≡ ॐ∵              | 高·折り返して全く      | 本を表示する      | 標準            | *                        |                          |                   | 計•挿入 ▼<br>■●挿入 ▼ | Σ·<br>Į         | A               |      |
| 貼り付け<br>▼                         | <b>V</b>      | BI               | <u>a</u> - <u>m</u> . | • 🐴 •   | <u>A</u> - <u>#</u> | * = =                     |                   | を セルを結合して      | て中央揃え▼      | ∰ - %         | • • • 0 • 00<br>• • • 00 | 条件付き テーブルとし<br>書式 ▼ 書式設定 | て セルの<br>• スタイル • | ■ 書式 -           | ☆ 並べ替える 2 ブイルター | と 検索と<br>▼ 選択 ▼ |      |
| クリップボー                            | P 5           |                  | フォン                   | 2h      |                     | Gi .                      | 1                 | 配置             | G           | 数             | ie G                     | スタイル                     |                   | セル               | 編集              |                 |      |
|                                   | E1 0          |                  | <b>-</b> (0           | $f_{x}$ |                     |                           |                   |                |             |               |                          |                          |                   |                  |                 |                 | *    |
|                                   | А             | В                | _                     | C       | D                   | E                         | A.O               | F              |             | G<br>Vervaeke |                          | I                        | J                 | K                | L               | М               |      |
| 1                                 |               | 1                | 5                     | 201     | 1                   | 2222222                   | (明みなどタ·<br>コ)ミズホテ | イレクトニー         | ニ変果兄        | UFJ銀行<br>行    | 果て阪文ル<br>  大阪支佐          | フルニナトダイレクト<br>フルニスペポテスト  | 2                 |                  |                 |                 | 20   |
| 3                                 |               |                  | 294                   | 760     | 1                   | 3333333                   | エノミスホリ<br>力)テストソノ | へ1<br>/ゴ       | 三井住友        | 信託銀行          | 明石支店                     | カ)テストソノゴ                 | 2                 |                  |                 |                 | 20   |
| 4                                 |               |                  | 138                   | 101     | 2                   | 3333333                   | ㈱みなとダ・            | イレクト 東京        | 横浜銀行        | _             | 本部(東京                    | カ)ミナトダイレクト トウキヨ          | 2                 | !                |                 |                 | 20   |
| 5                                 |               |                  | 562                   | 11      | 1                   | 7777765                   | (株)みなと            | ダイレクト1         | みなと銀行       | Ţ             | 本店営業音                    | カ)ミナトダイレクト1              | 2                 | !                |                 |                 | 20   |
| 7                                 |               |                  |                       |         |                     |                           |                   |                |             |               |                          |                          |                   |                  |                 |                 | =    |
| 8                                 |               | (1) (JE          | <u>।) त्व संद</u>     | 広志し     | -z/=/1              |                           | おけて               |                |             |               |                          |                          |                   |                  |                 |                 |      |
| 9                                 | _             |                  | リロ座(<br>ナクナ           | 唯認 9    | ອ1ງ (ຈ              | 21十万/2                    |                   |                |             |               |                          |                          |                   |                  |                 |                 |      |
| 10                                |               | 7711             | を保仔                   | します     |                     |                           |                   |                |             |               |                          |                          |                   |                  |                 |                 |      |
| 12                                |               |                  |                       |         |                     |                           |                   |                |             |               |                          |                          |                   |                  |                 |                 |      |
| 13                                |               |                  |                       |         |                     |                           |                   |                |             |               |                          |                          |                   |                  |                 |                 |      |
| 14                                |               |                  |                       |         |                     |                           |                   |                |             |               |                          |                          |                   |                  |                 |                 |      |
| 16                                |               |                  |                       |         |                     |                           |                   |                |             |               |                          |                          |                   |                  |                 |                 |      |
| 47                                | I SFK         | 024 2016         | 120611003             | 32 / 🐑  | /                   |                           |                   |                |             |               |                          | 1111                     |                   |                  |                 |                 | ▶ [] |
| 1<br><br><br><br><br><br><br><br> |               | _                |                       |         |                     |                           |                   |                |             |               |                          |                          |                   |                  | 00% 🗩           | -0              | •:   |

## 【(3)CSVファイルで一括口座確認を依頼します】

| ▲ 养務選択              | BSSK001                                                                                   |
|---------------------|-------------------------------------------------------------------------------------------|
|                     |                                                                                           |
|                     | ר                                                                                         |
| ■ 振込振替              | 企業が持つ口座から他の口座への資金移動を行うことができます。                                                            |
| ■ 総合振込              | 企業が持つ預金口座から、取引毎に振込先口座情報、日付、及び金額を指定し、複数の振込を<br>一括で行うことができます。                               |
| 器給与·賞与振込            | 企業が持つ預金口座から、指定した各社員の口座、日付、及び金額を指定し、振込を行うことがで<br>きます。                                      |
| ■ 税金・各種料金の払込み(ペイジー) | Pay-easy( 「資金移動」の画面で「一括口座確認」をクリックしてください                                                   |
| <b>::</b> 一括口座確認    | 松合振込・給与振込先の口座確認(口座番号・名義の一致・不一致の確認)ができます。     ◆◆ご注意◆◆     ・・・・・・・・・・・・・・・・・・・・・・・・・・・・・・・・ |

| ☆ ホーム | 明細照会 | 🚱 資金移動 | ✓ 承認 | 🌆 管理 | 「日日」 でんさいネットへ |
|-------|------|--------|------|------|---------------|
|       |      |        |      |      |               |

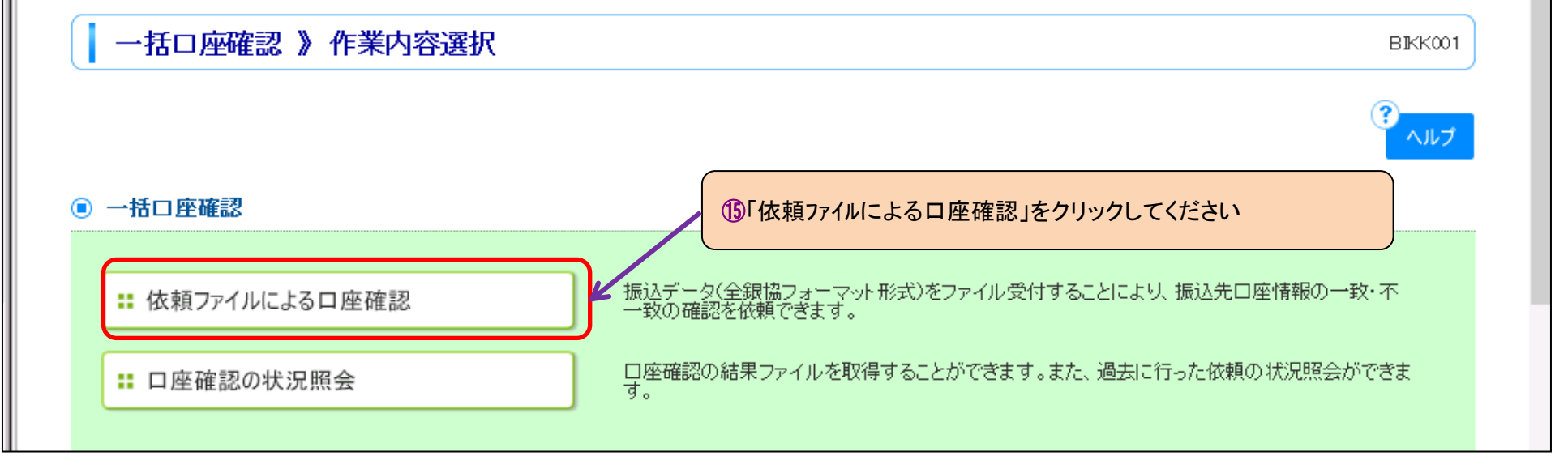

7 / 11 ページ

| 👬 みなと銀行                                                                                                    | ログイン名:マルペテストイチ様(マスターユーザ) ログアウト                                                                                                    |
|----------------------------------------------------------------------------------------------------|----------------------------------------------------------------------------------------------------|
| ☆ ホーム 📄 明細照会                                                                                                    |                                                                                                    |
| ┃ 一括口座確認 》ファイ                                                                                                    | (ル受付 Bikk002                                                                                                    |
| ・ ロ座確認ファイルを選択                                                                                                    | <ul> <li>&gt;&gt;&gt;&gt;&gt;&gt;&gt;&gt;&gt;&gt;&gt;&gt;&gt;&gt;&gt;&gt;&gt;&gt;&gt;&gt;&gt;&gt;&gt;&gt;&gt;&gt;&gt;&gt;&gt;&gt;&gt;&gt;</li></ul>   |
| □座確認ファイルを指定の上、「ファイル<br>※□座番号・□座名義の一致・不一致 <sup>。</sup><br>ミせん。<br>※□座確認ファイルの明細件数が多い<br><mark>※</mark> は必須入力項目です。  | →受付」ボタンを押してください。<br>を確認いたします。振込振替(都度振込)のように<br>場合、ファイル受付に時間がかかることがあります。                                                                               |
| ● □座確認ファイル                                                                                                    |                                                                                                    |
| ファイル名 <mark>※</mark>                                                                                             |                                                                                                    |
| ファイル形式                                                                                                    | <ul> <li>● 依頼データファイル(全銀協規定形式)</li> <li>● 振込先管理ファイル(CSV形式)</li> </ul>                                                                                  |
| 取引名                                                                                                    | (全角10文字以内[半角可])                                                                                                    |
| ★米米米・一括口座確認手数料につ ■■確認口座1件あたり 54円(消<br>よお、月間取扱件数が50件以下の手数 一括口座確認サービスでご利用される 手数料は確認結果に関わらず、「確認す 手数料は代表口座より翌月10日(休) | <b>, ・て*****</b><br>費税込)■■■<br>奴料分は無料扱いとさせていただきます。<br>振込先口座1件につき54円(消費税込)の口座確認手数料がかかります。<br>できなかった」場合も含め照会依頼件数に応じてかかります。<br>目の場合は翌営業日)に引落しさせていただきます。) |
|                                                                                                    | ۹ ۱۵                                                                                                    |
| ロ座確認ファイルを選択                                                                                                    | » 内容確認 » 受付結果                                                                                                    |
| ]座確認ファイルを指定の上、「ファイル                                                                                              |                                                                                                    |

ません。

※口座確認ファイルの明細件数が多い場合、ファイル受付に時間がかかることがあります。 ※は必須入力項目です。

#### ◎ 口座確認ファイル

| ファイル名 <mark>※</mark> | ¥¥svidc020¥redirect¥bk080100¥Downloads¥SFK024_20161206110032.csv参照     |
|----------------------|------------------------------------------------------------------------|
| ファイル形式               | <ul> <li>○ 依頼デークファイル (全銀協規定形式)</li> <li>● 振込先管理ファイル (CSV形式)</li> </ul> |
| 1021-夕               | 10日公5代1 (全角10文字以内[半角可])                                                |

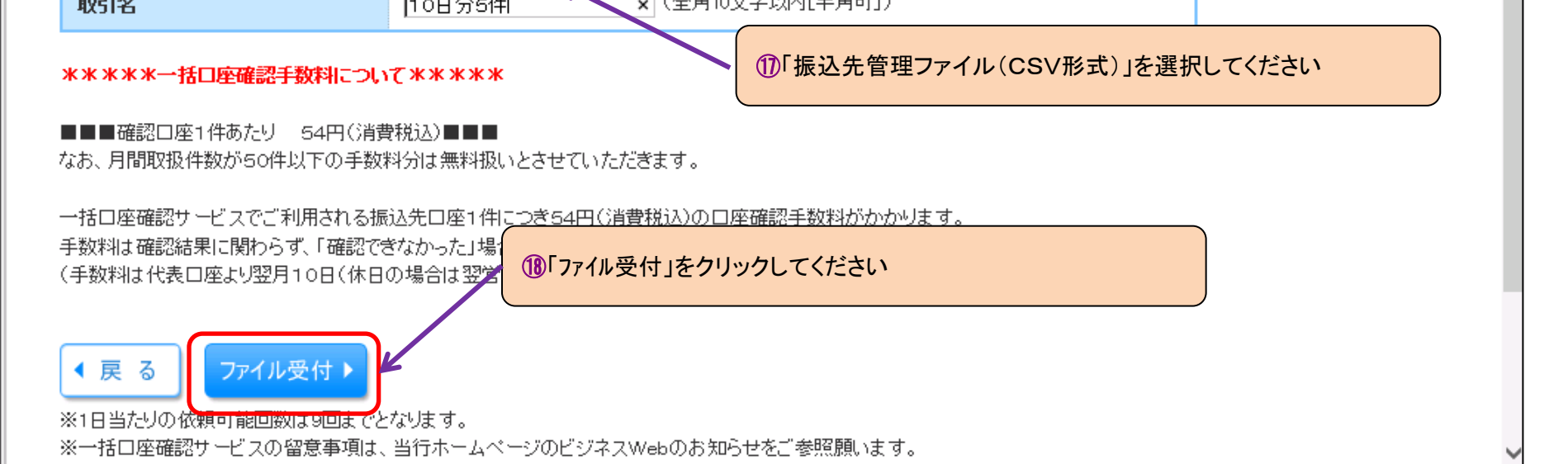

8 / 11 ページ

|                                                                                                    | BIKKOO                                                                                |                             |
|----------------------------------------------------------------------------------------------------|---------------------------------------------------------------------------------------|-----------------------------|
| ・ 口座確認ファイルを                                                                                                    | 選択》 内容確認》 受付結果                                                                        |                             |
| 以下の内容で口座確認を実<br>確認の上、「実行」ボタンを押                                                                                          | します。<br>てください。                                                                        |                             |
| ◎ 受付ファイル                                                                                                    |                                                                                       |                             |
| ファイル名                                                                                                    | C¥fakepath¥SFK024_201612061100                                                        | 32.csv                      |
| ファイル形式                                                                                                    | 振込先管理ファイル(CSV形式)                                                                      |                             |
| Rua I.co                                                                                                    |                                                                                       |                             |
| 4751-6                                                                                                    | 10日分5件                                                                                | 「十致に読りかないか」推認し              |
| 收归者                                                                                                    | 10日分5件                                                                                | ください                        |
| ■ 件数情報<br>確認供数                                                                                                    | 10日分5件                                                                                | 「牛奴」と誤りかないかと推認 ください         |
| ■ <b>件数情報</b><br>■ <b>件数情報</b><br>■ <b>確認件数</b><br>*****                                                                | 10日分5件                                                                                | 1+致に誤りがないがと推認<br>ください<br>5件 |
| <ul> <li>■ 件数情報</li> <li>確認件数</li> <li>※※※※※→括□座確認手</li> <li>■■■確認□座1件あたり</li> </ul>                                    | 10日分5件<br>球判について****<br>4円(消費税込)■■■                                                   | ください                        |
| <ul> <li>4X51名</li> <li>● 件数情報</li> <li>確認件数</li> <li>*******</li> <li>● ● 確認口座1件あたり</li> <li>ただし、月間取扱件数が504</li> </ul> | 10日分5件<br>(秋和について****<br>4円(消費税込)■■■<br>未満の場合は無料扱いといたします。                             | + 奴に誤りがないがこ 推認 ください 5件      |
| • 件数情報 • 件数情報 • 確認件数 ******→括口座確認手 ■■■確認口座1件あたり ただし、月間取扱件数が504                                                          | 10日分5件<br>(秋和について****<br>4円(消費税込)■■■<br>未満の場合は無料扱いといたします。                             | 「牛奴」と誤りがないがと確認<br>ください      |
| ■ 件数情報 ● 件数情報 ● 確認件数 ※※※※※一括口座確認手 ■ ■ 確認口座1件あたり ただし、月間取扱件数が500 一括口座確認サービスでごす 手数料は確認結果に関わらご                              | 10日分5件                                                                                | 「牛奴」と誤りかないかと確認<br>ください      |
| ■ 件数情報 ● 件数情報 ● 確認日座1件あたり ただし、月間取扱件数が5000 一括日座確認サービスでごす 手数料は確認結果に関わらす ● 属 実行                                            | 10日分5件<br>(採制について*****<br>4円(消費税込)<br>未満の場合は無料扱いといたします。<br>用される振込先口唇<br>()「実行」をクリックして | 「牛奴に誤りかないかと推認<br>ください       |

| 🔓 ホーム 📄 明細                                                   | 照会 😥 資金移動 🥥 承認 🌆 管理 白白 でんさいネットへ                                    |  |  |  |  |  |  |  |  |
|--------------------------------------------------------------|--------------------------------------------------------------------|--|--|--|--|--|--|--|--|
| ┃ 一括口座確認 》                                                   | 受付結果[ファイル受付] BIKK004                                               |  |  |  |  |  |  |  |  |
| <ul> <li>         回座確認ファイルを選択 » 内容確認 » 受付結果      </li> </ul> |                                                                    |  |  |  |  |  |  |  |  |
| 以下の内容で受け付けました                                                | 。<br>・<br>・<br>・<br>・<br>・<br>・<br>・<br>・<br>・<br>・<br>・<br>・<br>・ |  |  |  |  |  |  |  |  |
| ● 受付ファイル                                                     |                                                                    |  |  |  |  |  |  |  |  |
| ファイル名                                                        | C¥fakepath¥SFK024_20161206110032.csv                               |  |  |  |  |  |  |  |  |
| ファイル形式                                                       | 振込先管理ファイル(CSV形式)                                                   |  |  |  |  |  |  |  |  |

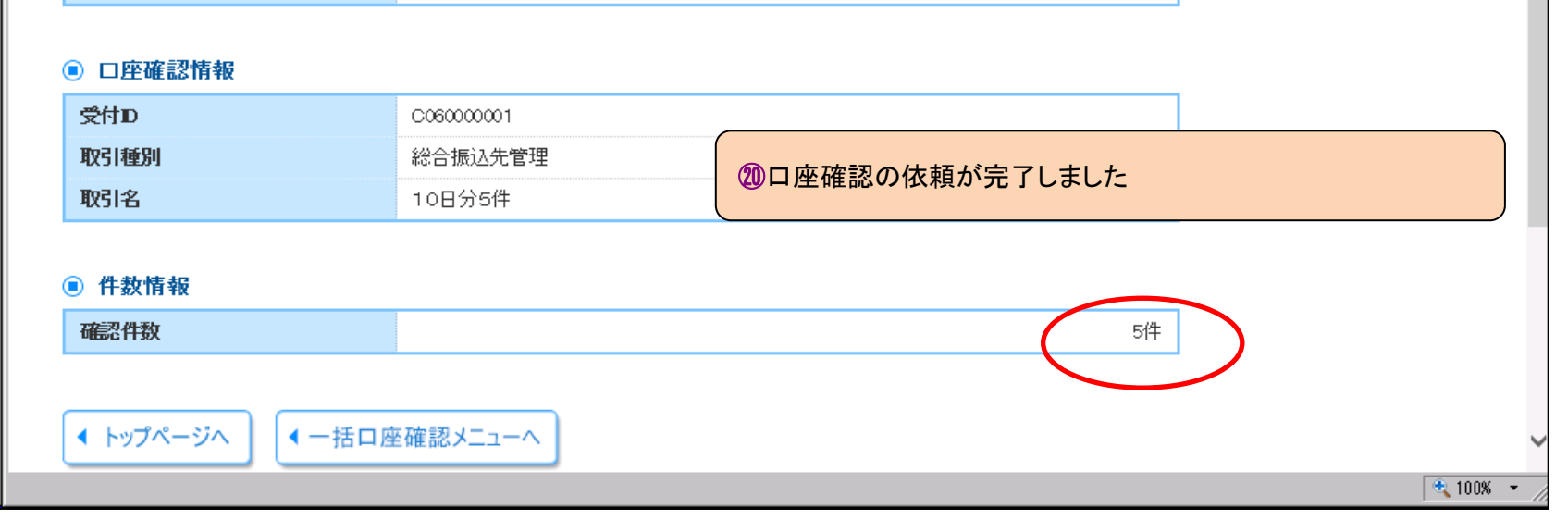

「総給振」画面上の振込登録先の口座確認について

9 / 11 ページ

## 【(4)依頼の当日または翌日中に口座確認の結果を確認できます】(受付時間によって翌々日となることがあります) (振込先金融機関への照会が完了すると、依頼者様に「一括口座確認の結果返却」のご連絡メールが送信されます)

| 👬 みなと銀行           | ログイン名:マルペテストイチ様(マスターユーザ) ログアウト<br>文字サイズを変更 小 中 大 2016年12月06日 16時12分39秒 |
|-------------------|------------------------------------------------------------------------|
| ☆ ホーム             | と ● ● ● ● ● ● ● ● ● ● ● ● ● ● ● ● ● ● ●                                |
| ▲ 一括口座確認 》 作業内容選択 | BIKK001                                                                |
|                   | ペルプ                                                                    |
| ◎ 一括□座確認          |                                                                        |
|                   | ①「資金移動」>「一括口座確認」の画面で「口座確認の状況照会」<br>をクリックしてください                         |
| :: 口座確認の状況照会      | 認め結果ファイルを取得することができます。また、過去に行った依頼の状況照会ができま                              |
|                   | 🔍 100% 👻                                                               |

| <b>命</b> ホ・                                                                                                    | ーム 📄 明細照会  | 论 資金移動      | 承認         | 管理 白白 でんさ | いネットへ  |      |          |  |  |  |  |  |
|----------------------------------------------------------------------------------------------------|------------|-------------|------------|-----------|--------|------|----------|--|--|--|--|--|
|                                                                                                    |            |             |            |           |        |      |          |  |  |  |  |  |
| <b>—</b>                                                                                                    | 枯口座確認 》 次次 | 概会          |            |           |        |      | BIKK005  |  |  |  |  |  |
| 依頼した口座確認の状況を照会できます。<br>一括口座確認の結果を確認する場合は、「ファイル取得」ボタンを押してください。<br>ヘルプ                                                                                                    |            |             |            |           |        |      |          |  |  |  |  |  |
| 選択                                                                                                    | 口座確認依賴伏兀一員 | 依頼日         | 受付D        | 取引種別      | 取引名    | 確認件数 | 依頼者      |  |  |  |  |  |
| ۲                                                                                                    | 完了(エラー含む)  | 2016年12月06日 | C060000001 | 総合振込先管理   | 10日分5件 | 5件   | マルペテストイチ |  |  |  |  |  |
| ロ座確認結果ファイルは、以下のエラー内容をご参照願います。<br>エラーなし:ロ座確認した結果、ロ座番号・名義が一致しています。<br>エラー1:ロ座確認の結果、ロ座名義が不一致でした。<br>エラー2:ロ座番号が相違しています(または当該ロ座なし)。<br>以下のエラーは「確認不可」のエラーです。<br>エラー3:確認先の金融機関からご指定の口座はロ座確認できない口座と回答ありました。<br>エラー4:確認先の金融機関の口座確認時間外でした。<br>エラー5、G:ご指定された金融機関で口座確認できませんでした。<br>エラー6、7:確認先の金融機関で口座確認できませんでした。<br>エラー8:確認先の金融機関が混雑中のため口座確認できませんでした。<br>エラーF、Z:その他のエラーで口座確認できませんでした。 |            |             |            |           |        |      |          |  |  |  |  |  |
| 面 10/里                                                                                                    | ファイル情報     |             |            |           |        |      |          |  |  |  |  |  |

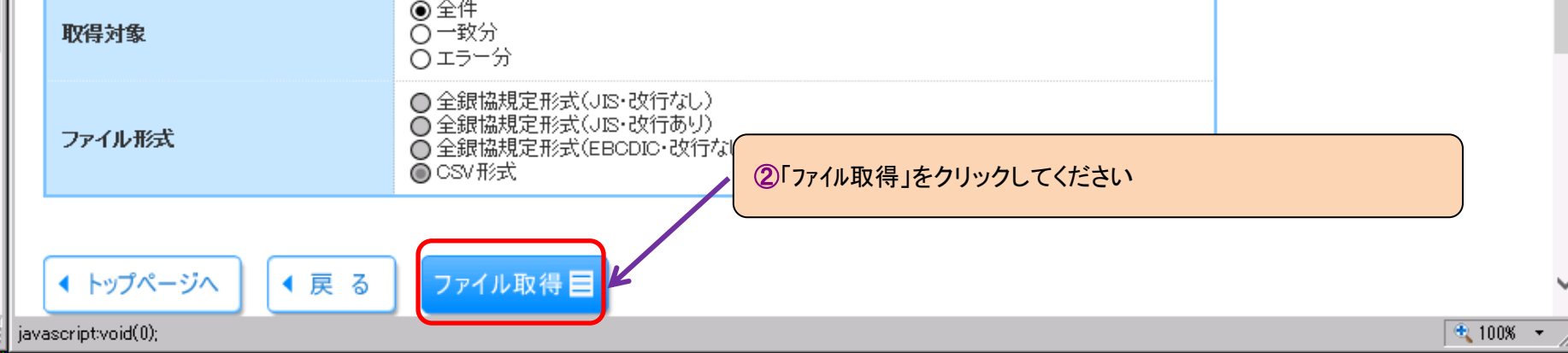

#### 10 / 11 ページ

③「取得したCSVファイル」を開き、一致・不一致を確認してください

| Image: Image: Image |                                                     |     |     |   |         |       |        |      |          |                |                             |                             |                 |             |                  |              |                       |                |      |          |       |       |
|----------------------------------------------------------------------------------------------------|-----------------------------------------------------|-----|-----|---|---------|-------|--------|------|----------|----------------|-----------------------------|-----------------------------|-----------------|-------------|------------------|--------------|-----------------------|----------------|------|----------|-------|-------|
|                                                                                                    |                                                     |     |     |   |         |       |        |      |          |                |                             | - @ 23                      |                 |             |                  |              |                       |                |      |          |       |       |
|                                                                                                    |                                                     |     |     |   |         |       | る 標準   |      | ¥        |                |                             |                             | 冒••挿入,<br>評●削除, | ς Σ<br>     |                  | Å            |                       |                |      |          |       |       |
| 賄り                                                                                                    | 180付け 🦷 🛛 🛚 🖌 🗓 🔹 🔛 🔹 💁 🔺 🏧 🖌 🚊 🖛 🚍 🗐 🏝 セルを結合して中央揃え |     |     |   |         |       | * 🕎 *  | %,   | .00 ↔.00 | *#111さ<br>書式 ▼ | テーノルとして<br>書式設定 ▼           | ゼルの<br>スタイル ▼               | 「読書式、           | · 2         | _ 业へ替えと          | 使糸と<br>選択▼   |                       |                |      |          |       |       |
| クリッ                                                                                                    | プボー                                                 | 8 6 |     |   | フォン     | /h    | 6      | ā.   |          | 配置             |                             | Gi i                        | 数値              | Es.         |                  | スタイル         |                       | セル             |      | 編集       |       |       |
|                                                                                                    | H12 • ( <i>f</i> _x                                 |     |     |   |         |       |        |      |          |                |                             |                             |                 |             |                  |              |                       |                |      |          |       |       |
|                                                                                                    | A                                                   | В   | С   | D | Е       |       | F      |      |          | à              | Н                           |                             | Ι               |             | J K              | L            | M                     |                |      | 0        | P Q   |       |
| 1                                                                                                    | 1                                                   | 5   | 201 | 1 | 1111111 | ㈱みなと  | ダイレクト  |      | 三菱東京し    | IFJ銀行          | 東大阪支店                       | カ)ミナトダ                      | 化外              | 2           | 2                |              | エラー                   | 2 2016         | 1206 | 20161206 | 6 0 0 |       |
| 2                                                                                                    | 1                                                   | 1   | 440 | 2 | 2222222 | ユ)ミズホ | 「テスト   |      | みずほ銀行    | ī              | 大阪支店                        | ユミスホ                        | テスト             | 2           | 2                |              |                       | 2016           | 1206 | 20161206 | 6 0 0 | ) O ( |
| 3                                                                                                    | 1                                                   | 294 | 760 | 1 | 3333333 | 力)テスト | ソノゴ    |      | 三井住友信    | 託銀行            | 明石支店                        | カ)テストソ                      | /ゴ              | 2           | 2                |              |                       |                | 1206 | 20161206 | 6 0 0 | 000   |
| 4                                                                                                    | 1                                                   | 138 | 101 | 2 | 3333333 | ㈱みなと  | ダイレクト  | 東京   | 横浜銀行     |                | 本部(東京)                      | カミナトダ                       | 7U9F FD=        | キヨウ 2       | 2                |              | エラー                   | 1 2016         | 1206 | 20161206 | 6 0 0 | 000   |
| 5                                                                                                    | 1                                                   | 562 | 11  | 1 | 7777765 | (株)みな | にとダイレク | フト 1 | みなと銀行    |                | 本店営業部                       | カ)ミナトダ                      | <i>ፈ</i> レクト1   |             |                  |              |                       | 2016           | 1206 | 20161206 | 6 0 0 |       |
| 6                                                                                                    |                                                     |     |     |   |         |       |        |      |          |                |                             |                             |                 |             |                  |              |                       |                |      |          |       |       |
| 7                                                                                                    |                                                     |     |     |   |         |       |        |      |          |                |                             |                             | o DU-           | ~           | ~ <del>+</del> - | Linden I. L. |                       | under Tolo = Z |      |          |       |       |
| 8                                                                                                    |                                                     |     |     |   |         |       |        |      |          |                |                             | ■この外にエフー○の衣示かなければ、口座確認結果    |                 |             |                  |              |                       |                |      |          |       |       |
| 9                                                                                                    | 9                                                   |     |     |   |         |       |        |      |          | は一致となります。      |                             |                             |                 |             |                  |              |                       |                |      |          |       |       |
| 10                                                                                                    |                                                     |     |     |   |         |       |        |      |          |                |                             |                             |                 |             | - T              |              |                       |                |      |          |       |       |
| 11                                                                                                    |                                                     |     |     |   |         |       |        |      |          |                |                             |                             |                 | <del></del> |                  |              | · <del>**</del> / % = |                |      |          |       |       |
| 12                                                                                                    |                                                     |     |     |   |         |       |        |      |          |                |                             | _ エフー1:口唑確認の結果、口唑名義が不一致でした。 |                 |             |                  |              |                       |                |      |          |       |       |
| 13                                                                                                    | 13                                                  |     |     |   |         |       |        |      |          |                | エラー2:口座番号が相違しています           |                             |                 |             |                  |              |                       |                |      |          |       |       |
| 14                                                                                                    |                                                     |     |     |   |         |       |        |      |          |                |                             |                             |                 |             |                  |              |                       |                |      |          |       |       |
| 15                                                                                                    |                                                     |     |     |   |         |       |        |      |          |                |                             |                             | (また             | 요크망         |                  |              |                       |                |      |          |       |       |
| 16                                                                                                    |                                                     |     |     |   |         |       |        |      |          |                |                             |                             |                 |             |                  |              |                       |                |      |          |       |       |
|                                                                                                    | IKK005 1 20161206161513 / ♥⊒                        |     |     |   |         |       |        |      |          |                | ▼ラー内容は 結果画面(前ページ)に表示しているエラー |                             |                 |             |                  |              |                       |                |      |          |       |       |
| 27                                                                                                    | <u>।</u>                                            |     |     |   |         |       |        |      |          |                |                             |                             |                 |             |                  |              |                       |                | + .: |          |       |       |
|                                                                                                    |                                                     |     |     |   |         |       |        |      |          |                | <b>奋</b> 亏                  | とこず                         | 思く7ここ           | 201         |                  |              |                       |                |      |          |       |       |

## 「総給振」画面上の振込登録先の口座確認について

## 11 / 11 ページ